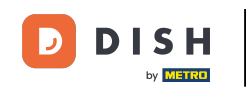

Vous êtes à la Une de la boutique. Avant de passer une commande, vous pouvez choisir si les commandes doivent être livrées ou récupérées.

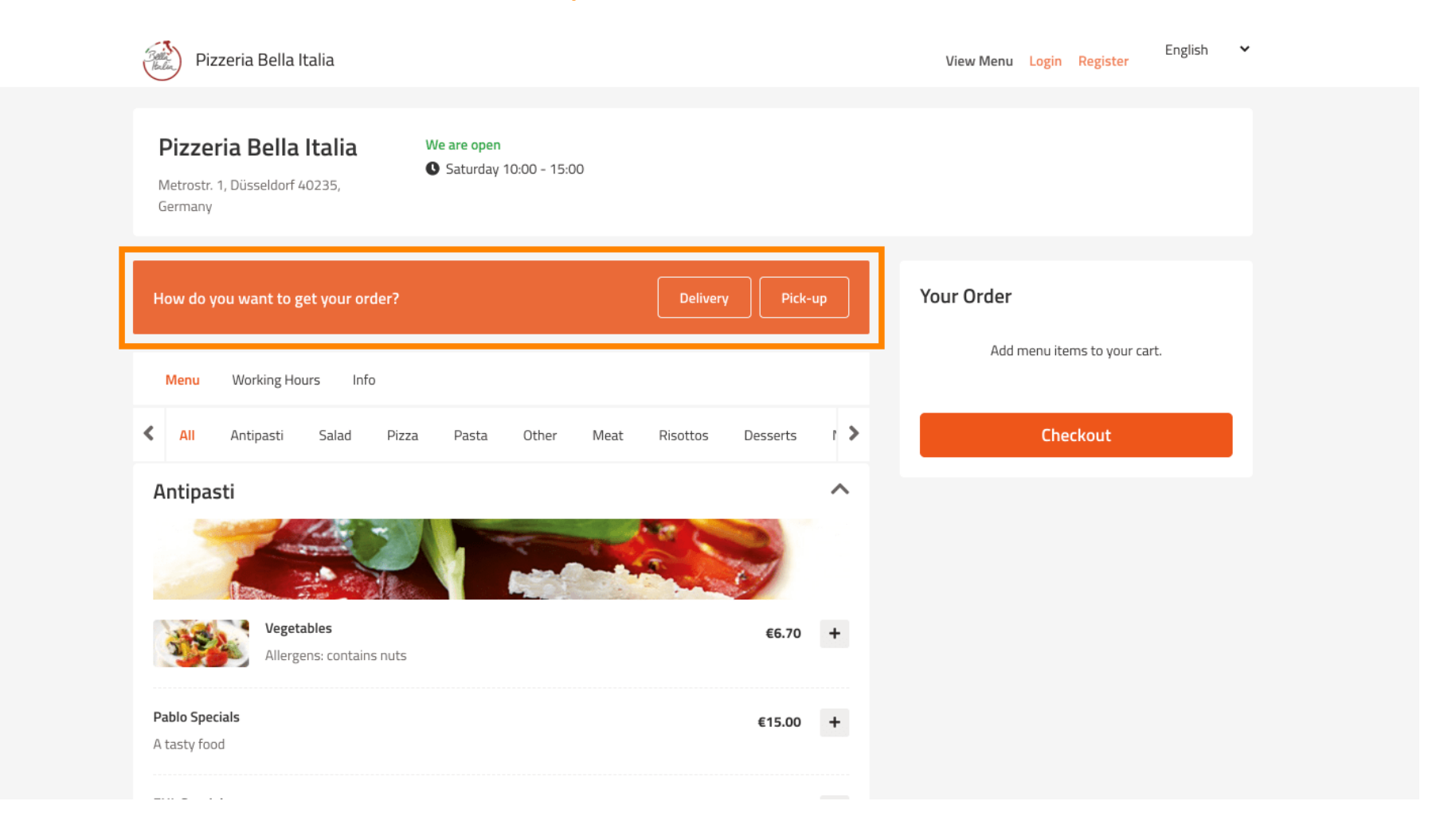

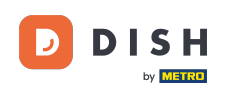

# Une fenêtre pop-up s'ouvrira. Choisissez maintenant entre la livraison ou le retrait .

| Pizzeria Bella Italia                                                     |                                                       | English ¥<br>View Menu Login Register            |
|---------------------------------------------------------------------------|-------------------------------------------------------|--------------------------------------------------|
| <b>Pizzeria Bella Italia</b><br>Metrostr. 1, Düsseldorf 40235,<br>Germany | Ve are<br>Sat X<br>How do you want to get your order? |                                                  |
| How do you want to get your order?                                        | What's your delivery address?                         | Your Order                                       |
| Menu Working Hours Info                                                   | Enter your address & postcode to order                | <ul> <li>Add menu items to your cart.</li> </ul> |
| K All Antipasti Salad Pizza                                               | Pasta Other Meat Risottos Desserts M                  | Checkout                                         |
| Antipasti                                                                 |                                                       |                                                  |
| Vegetables Allergens: contains nuts                                       | €6.70 +                                               |                                                  |
| Pablo Specials<br>A tasty food                                            | €15.00 +                                              |                                                  |

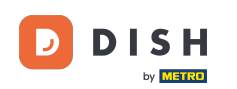

# Si vous choisissez de vous faire livrer votre commande, indiquez votre adresse de livraison .

| Pizzeria Bella Italia                                                     |                                          |                                       | English ✔<br>View Menu Login Register |  |
|---------------------------------------------------------------------------|------------------------------------------|---------------------------------------|---------------------------------------|--|
| Pizzeria Bella Italia We are<br>Metrostr. 1, Düsseldorf 40235,<br>Germany | How do you want i                        | o get your order?                     |                                       |  |
| How do you want to get your order?                                        | Delivery<br>in 60 min<br>What's your del | Pick-up<br>in 30 min<br>very address? | Your Order                            |  |
| Menu Working Hours Info                                                   | Enter your address                       | postcode to order                     | Add menu items to your cart.          |  |
| K All Antipasti Salad Pizza Pasta                                         | Other Meat Risott                        | os Desserts l 💙                       | Checkout                              |  |
| Antipasti                                                                 |                                          |                                       |                                       |  |
| Vegetables<br>Allergens: contains nuts                                    |                                          | €6.70 +                               |                                       |  |
| Pablo Specials<br>A tasty food                                            |                                          | €15.00 +                              |                                       |  |
|                                                                           |                                          |                                       |                                       |  |

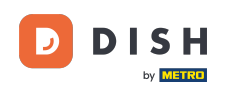

# Et confirmez-le en cliquant sur la coche.

| Pizzeria Bella Italia                                                     |                                           |                                       | English 💙<br>View Menu Login Register |
|---------------------------------------------------------------------------|-------------------------------------------|---------------------------------------|---------------------------------------|
| Pizzeria Bella Italia We are<br>Metrostr. 1, Düsseldorf 40235,<br>Germany | K<br>How do you want t                    | o get your order?                     |                                       |
| How do you want to get your order?                                        | Delivery<br>in 60 min<br>What's your deli | Pick-up<br>in 30 min<br>very address? | Your Order                            |
| Menu Working Hours Info                                                   | Metro Strasse                             | 1 Düsseldorf 🗸 🗸                      | Add menu items to your cart.          |
| All Antipasti Salad Pizza Pasta                                           | Other Meat Risotto                        | os Desserts l 🔪                       | Checkout                              |
| Antipasti                                                                 |                                           |                                       |                                       |
| Vegetables Allergens: contains nuts                                       |                                           | €6.70 +                               |                                       |
| Pablo Specials<br>A tasty food                                            |                                           | €15.00 +                              |                                       |

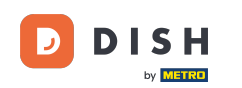

# Choisissez maintenant si vous souhaitez que la commande soit livrée le plus tôt possible ou plus tard .

| Pizzeria Bella Italia                                                     |                                                                                                    | English 💙<br>View Menu Login Register                                                                                                    |
|---------------------------------------------------------------------------|----------------------------------------------------------------------------------------------------|----------------------------------------------------------------------------------------------------|
| Pizzeria Bella Italia We are<br>Metrostr. 1, Düsseldorf 40235,<br>Germany | How do you want to get your order?  Delivery in 60 min Pick-up in 30 min                                                                                                    |                                                                                                    |
| How do you want to get your order?                                        | What's your delivery address?                                                                                                    | Your Order                                                                                                    |
| Menu Working Hours Info                                                   | 1 Metro-Straise Dusseldorf 40235                                                                                                    | Add menu items to your cart.                                                                                                    |
| All Antipasti Salad Pizza Pa                                              | You want to receive your order:                                                                                                    | Checkout                                                                                                    |
| Antipasti                                                                 | As soon as possible                                                                                                    |                                                                                                    |
|                                                                           | Your order will be ready in about 60 minutes!                                                                                                    |                                                                                                    |
| Vegetables<br>Allergens: contains nuts                                    | Minimum order value: €0.00<br>Delivery fee:<br>Free on all orders                                                                                                    |                                                                                                    |
| Pablo Specials A tasty food                                               | Continue with your order                                                                                                    |                                                                                                    |
|                                                                           | Pizzeria Bella Italia Pizzeria Bella Italia Metrostr. 1, Düsseldorf 40235,<br>Germany How do you want to get your order? Menu Working Hours Info All Antipasti Salad Pizza Pa Antipasti Salad Pizza Pa All Antipasti Salad Pizza Pa Antipasti Salad Pizza Pa Antipasti Salad Pizza Pa Antipasti Salad Pizza Pa Salad Pizza Pa Salad Pizz | Verzeria Bella Italia     Pizzeria Bella Italia     Verzeria     Merzeria     Image: State     Menu   Working Hours   Inditionation of the receive your order?     Mathipasti   Salad   Pizzeria     Mathipasti     Salad   Pizzeria     Mathipasti     Salad   Pizzeria     Mathipasti     Salad   Pizzeria     Mathipasti     Salad   Pizzeria     Mathipasti     Salad   Pizzeria     Mathipasti     Salad   Pizzeria     Mathipasti     Salad   Pizzeria     Mathipasti     Salad   Pizzeria     Mathipasti     Salad   Pizzeria     Vour order will be ready in about 60 minutes!              Pizzeria   Pizzeria   Pizzeria   Pizzeria   Pizzeria   Pizzeria   Pizzeria   Pizzeria   Pizzeria   Pizzeria   Pizzeria   Pizzeria   Pizzeria   Pizzeria   Pizzeria   Pizzeria   P |

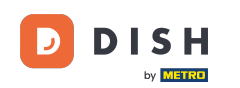

Si vous choisissez une heure ultérieure, vous devez préciser cette heure en saisissant le jour et l'heure de votre livraison.

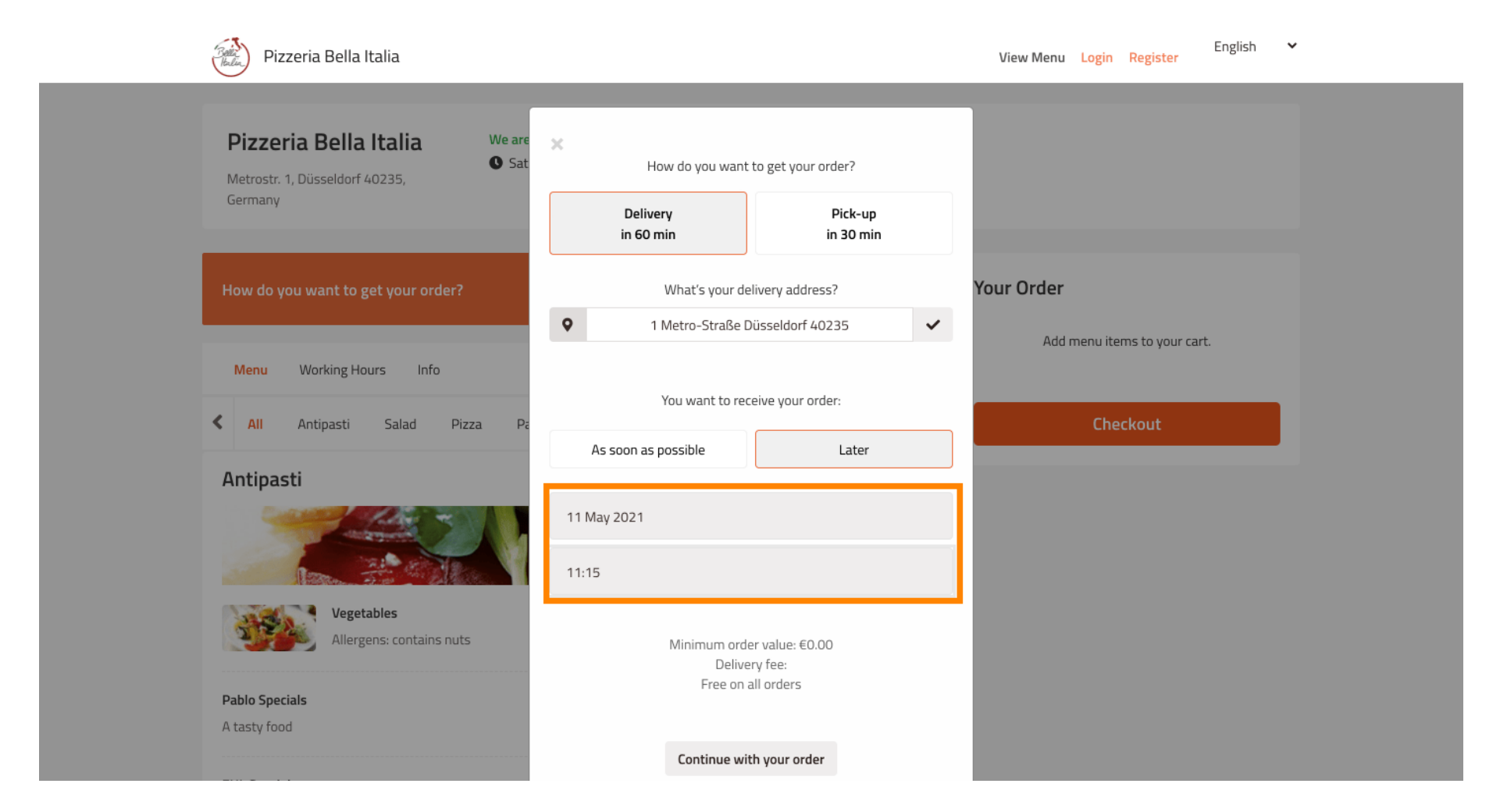

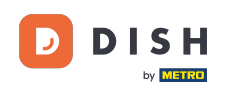

Cliquez ensuite sur continuer votre commande .

| Pizzeria Bella Italia                                                                                                    |                       |                        |   | View Menu Login Register English 💙 |  |
|----------------------------------------------------------------------------------------------------|-----------------------|------------------------|---|------------------------------------|--|
|                                                                                                    | How do you want       | to get your order?     |   |                                    |  |
| Pizzeria Bella Italia We are<br>Metrostr. 1, Düsseldorf 40235,<br>Germany                                                                                                    | Delivery<br>in 60 min | Pick-up<br>in 30 min   |   |                                    |  |
|                                                                                                    | What's your de        | livery address?        |   |                                    |  |
| How do you want to get your order?                                                                                                    | • 1 Metro-Straße D    | Düsseldorf 40235       | ~ | Your Order                         |  |
|                                                                                                    | You want to rec       | ceive your order:      |   | Add menu items to your cart.       |  |
| Menu Working Hours Info                                                                                                    | As soon as possible   | Later                  |   |                                    |  |
| K All Antipasti Salad Pizza Pa                                                                                                    | 11 May 2021           |                        |   | Checkout                           |  |
| Antipasti                                                                                                    | 11 May 2021           |                        |   |                                    |  |
| and the second second se | 12:00                 |                        |   |                                    |  |
|                                                                                                    | Minimum orde          | er value: €0.00        |   |                                    |  |
| Vegetables Allergens: contains nuts                                                                                                    | Delive<br>Free on a   | ery fee:<br>all orders |   |                                    |  |
| Pablo Specials                                                                                                    | Continue wi           | th your order          |   |                                    |  |
| A tasty 1000                                                                                                    |                       |                        |   |                                    |  |

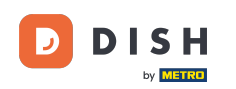

Vous verrez maintenant les détails de la commande saisis.

| Pizzeria Bella Italia                                                                                       |                                       |                   |             | English 🗸                                  |
|----------------------------------------------------------------------------------------------------|---------------------------------------|-------------------|-------------|--------------------------------------------|
| <b>Pizzeria Bella Italia</b><br>Metrostr. 1, Düsseldorf 40235,<br>Germany                                   | We are open<br>Saturday 10:00 - 15:00 |                   |             |                                            |
| <ul> <li>Your order settings</li> <li>1 Metro-Straße Düsseldorf 40235</li> <li>11 May 2021 12:00</li> </ul> |                                       |                   | <u>Edit</u> | Your Order<br>Add menu items to your cart. |
| Menu Working Hours Info                                                                                     |                                       |                   |             | Checkout                                   |
| All Antipasti Salad Pizza                                                                                   | Pasta Other Meat                      | Risottos Desserts | r >         |                                            |
| Antipasti                                                                                                   |                                       |                   | ~           |                                            |
| Vegetables<br>Allergens: contains nuts                                                                      |                                       | €6.70             | +           |                                            |
| Pablo Specials                                                                                              |                                       | £15.00            | +           |                                            |

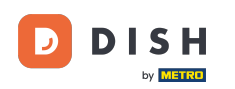

### Si vous souhaitez ajuster les paramètres de votre commande, cliquez simplement sur modifier.

| Pizzeria Bella Italia                                                                              |                                   | English 💙<br>View Menu Login Register      |  |
|----------------------------------------------------------------------------------------------------|-----------------------------------|--------------------------------------------|--|
| Pizzeria Bella Italia<br>Metrostr. 1, Düsseldorf 40235,<br>Germany                                 |                                   |                                            |  |
| Your order settings <ul> <li>1 Metro-Straße Düsseldorf 40235</li> <li>11 May 2021 12:00</li> </ul> | Edit                              | Your Order<br>Add menu items to your cart. |  |
| Menu Working Hours Info                                                                            |                                   | Checkout                                   |  |
| <ul> <li>All Antipasti Salad Pizza Pasta Other Meat R</li> <li>Antipasti</li> </ul>                | Risottos Desserts ( >             |                                            |  |
| Vegetables           Allergens: contains nuts           Pablo Specials                             | €6.70 <b>+</b><br>€15.00 <b>+</b> |                                            |  |

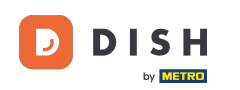

#### En cliquant sur les flèches à gauche et à droite , vous ferez défiler toutes les catégories.

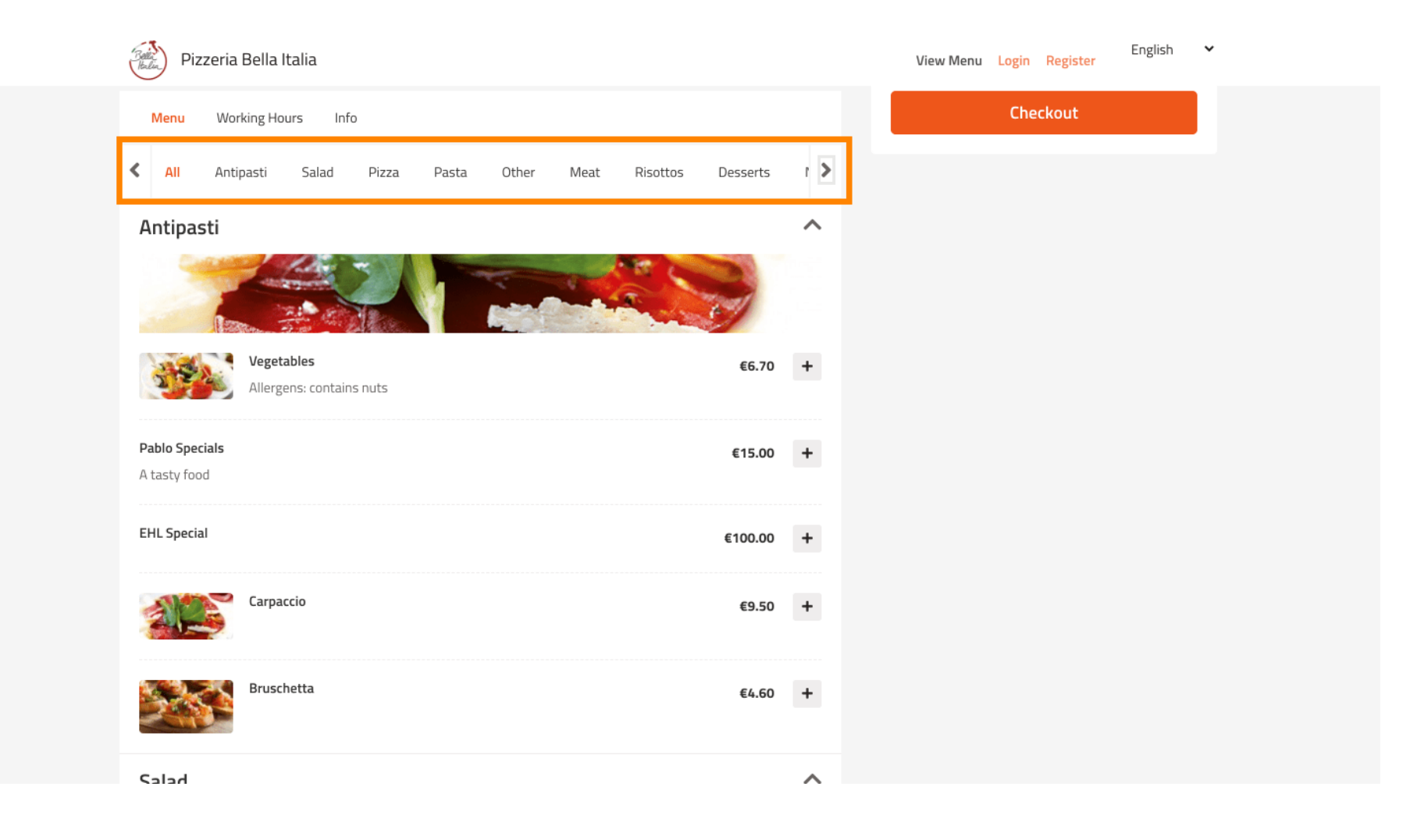

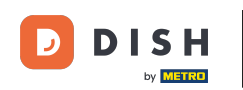

Pour ajouter un élément de menu à votre panier, cliquez simplement sur l'icône plus.

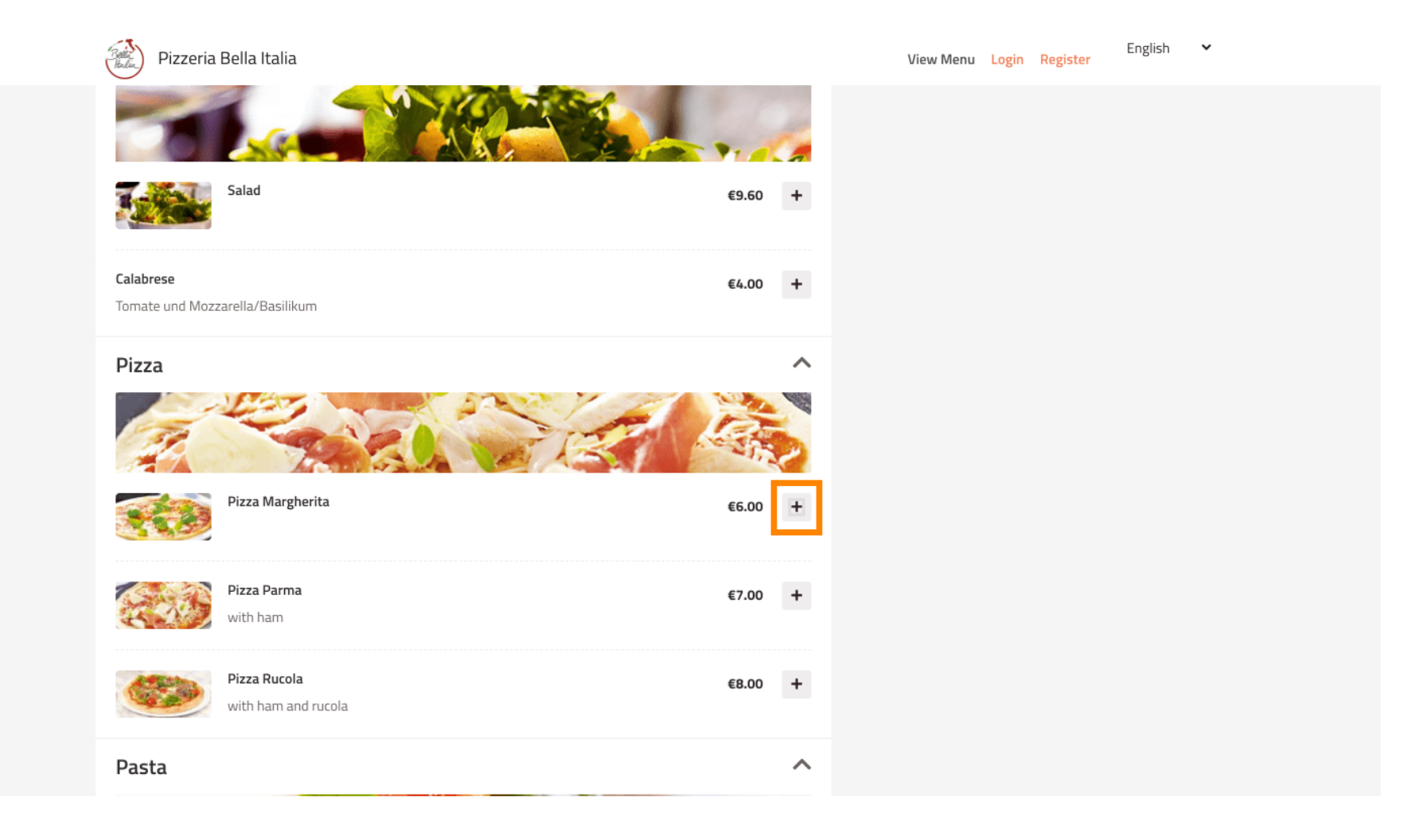

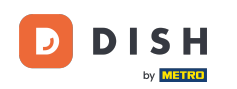

Certains éléments de menu offrent des options supplémentaires à ajouter. Ceux-ci seront affichés dans une fenêtre pop-up.

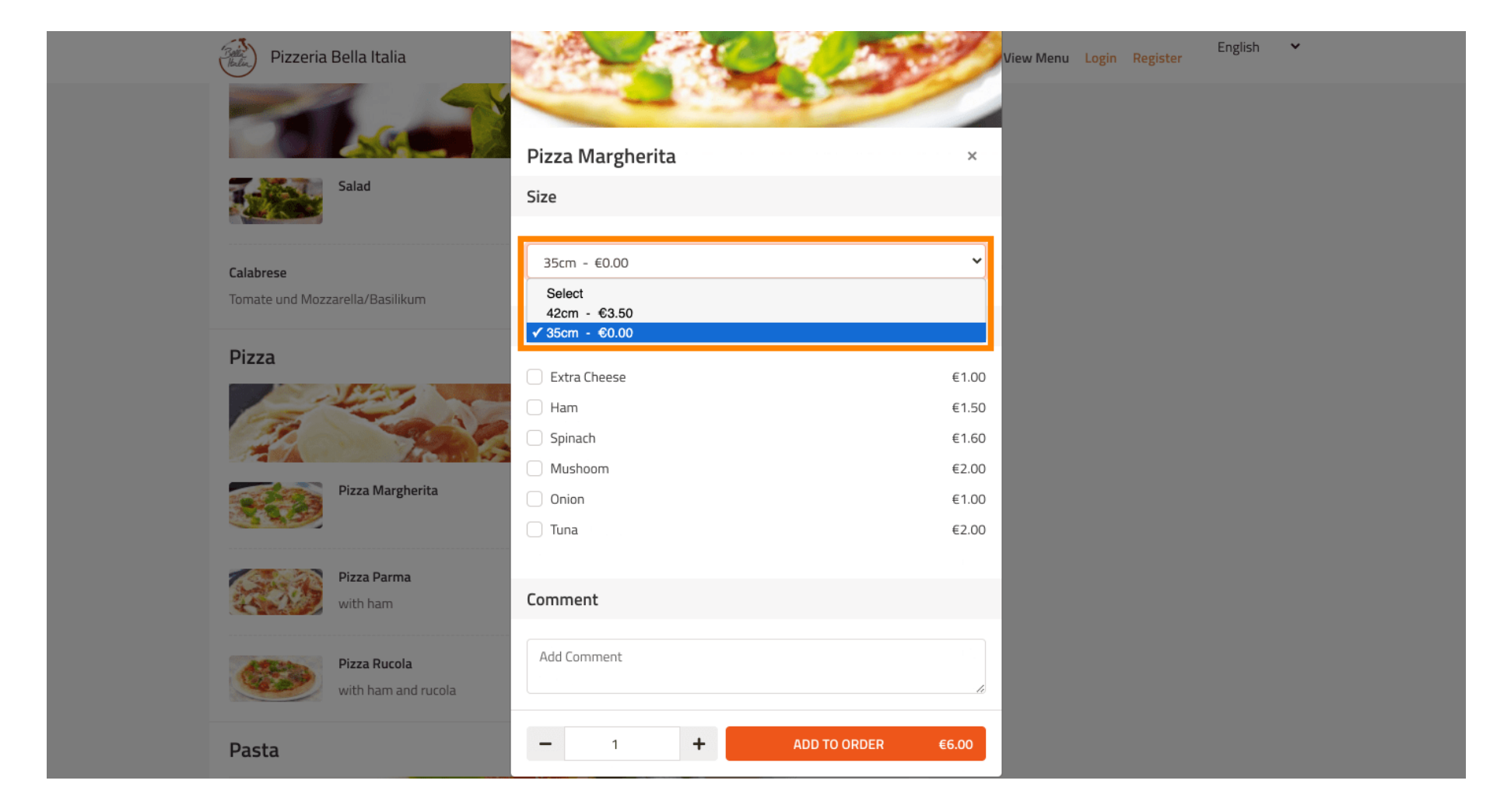

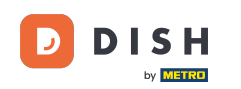

### Cliquez sur ajouter à la commande lorsque vous avez sélectionné les options souhaitées.

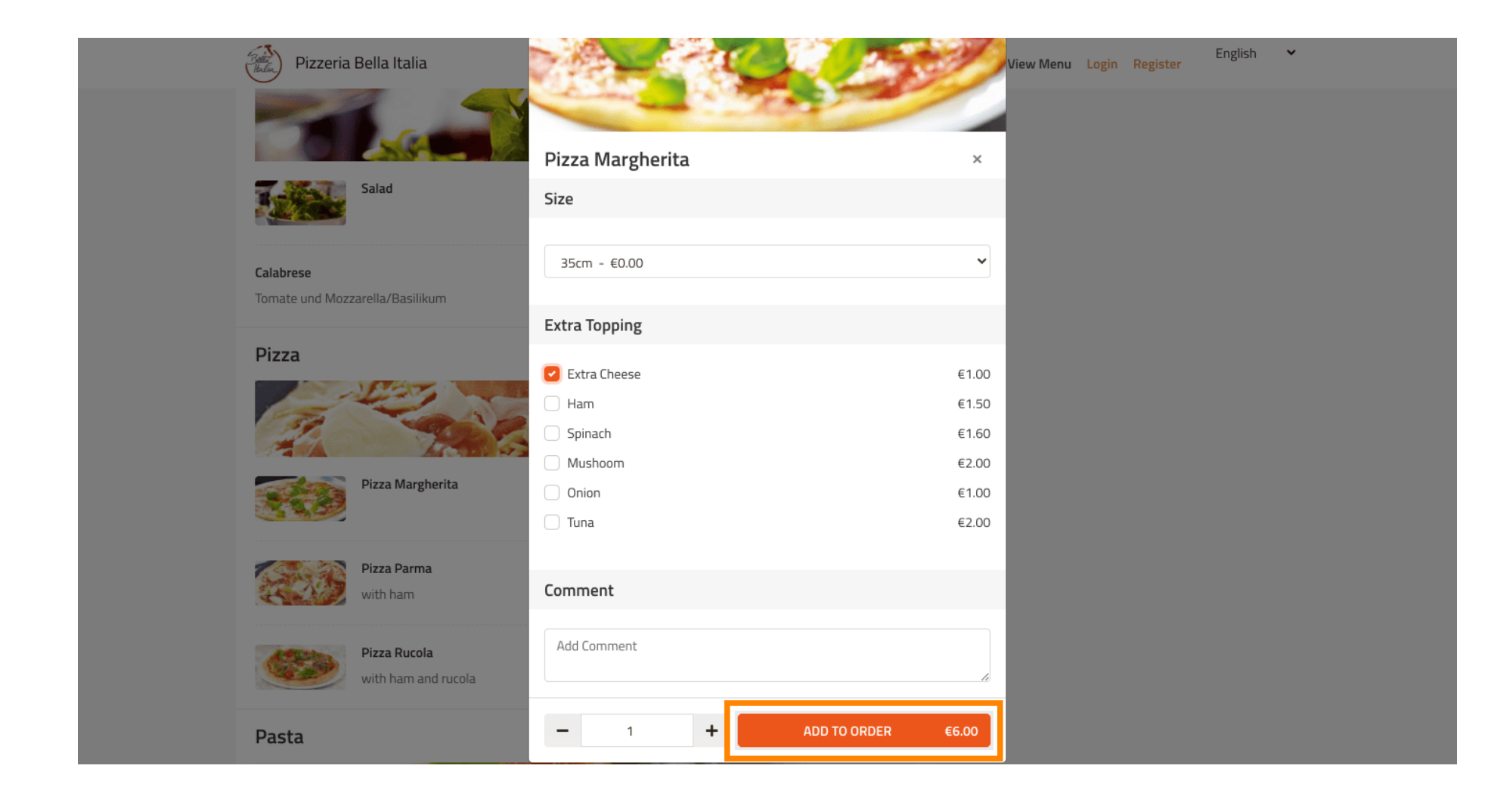

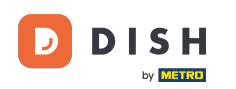

### Sur le côté droit, vous voyez les éléments de menu qui ont été ajoutés à votre commande.

| Pizzeria Bella Italia                                                              |                          | View Menu Login Register                                                         | English 🗸 |
|------------------------------------------------------------------------------------|--------------------------|----------------------------------------------------------------------------------|-----------|
| Pizzeria Bella Italia<br>Metrostr. 1, Düsseldorf 40235,<br>Germany                 |                          |                                                                                  |           |
| Your order settings                                                                | Edit                     | Your Order                                                                       |           |
| <ul> <li>9 1 Metro-Straße Düsseldorf 40235</li> <li>9 11 May 2021 12:00</li> </ul> |                          | <ul> <li>Pizza Margherita</li> <li>35cm</li> <li>Extra Cheese (€1.00)</li> </ul> | €7.00     |
| Menu Working Hours Info                                                            |                          | Enter coupon code                                                                | ~         |
| C All Antipasti Salad Pizza Pasta Other Mea                                        | at Risottos Desserts I 🕻 | Sub Total:                                                                       | €7.00     |
| Antipasti                                                                          | ~                        | Delivery:                                                                        | Free      |
| Antipusti                                                                          |                          | Order Total:<br>Checkout                                                         | €7.00     |
| Vegetables<br>Allergens: contains nuts                                             | €6.70 +                  |                                                                                  |           |
| Pablo Specials                                                                     | €15.00 +                 |                                                                                  |           |

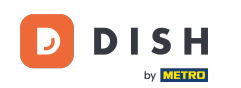

Si vous disposez d'un code promo vous pouvez le saisir sous les articles de votre commande et le confirmer en cliquant sur la coche .

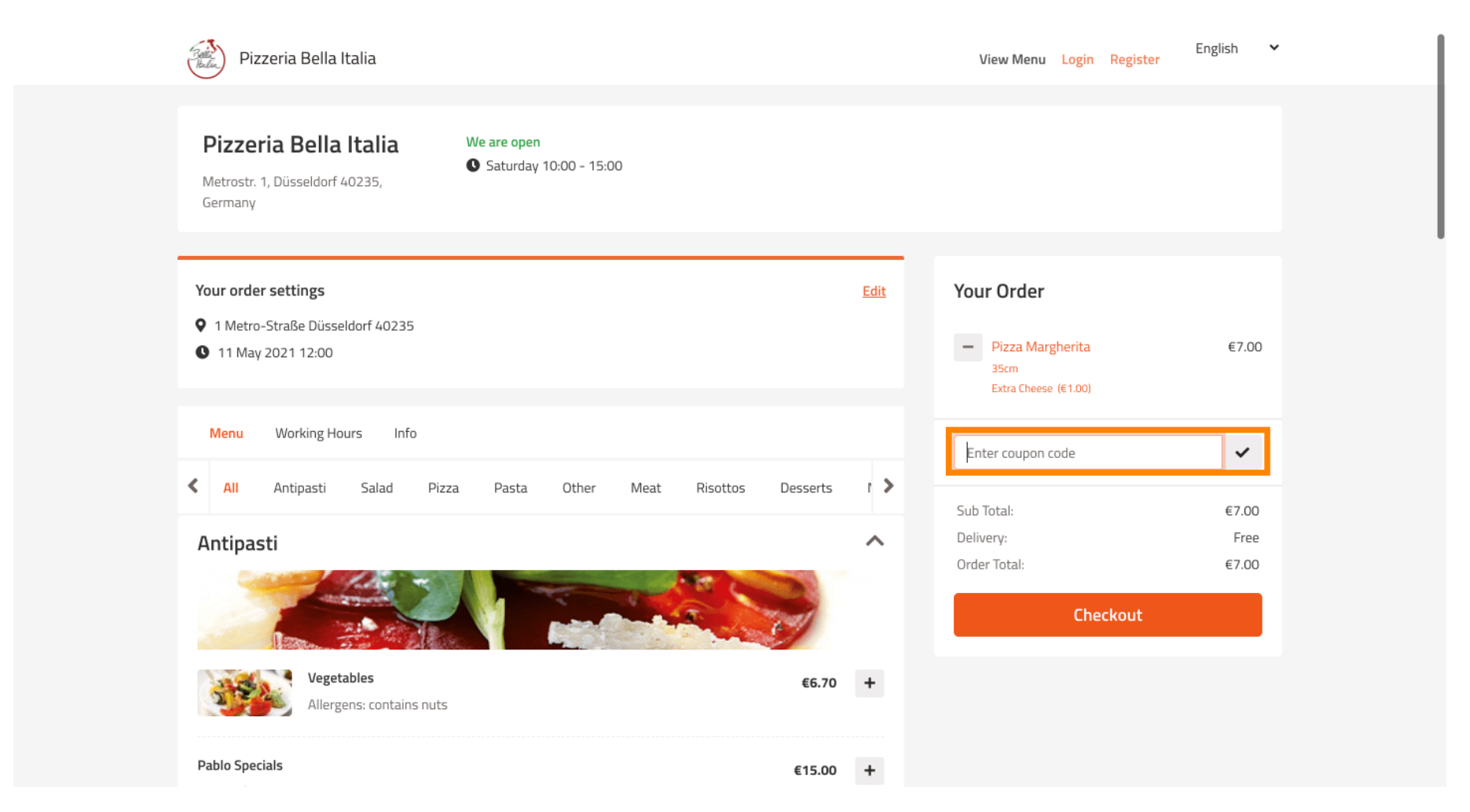

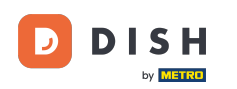

### Cliquez maintenant sur commander si vous souhaitez finaliser votre commande.

| Pizzeria Bella Italia                                                                                       |         | View Menu Login Register                                         | English 💙                        |
|----------------------------------------------------------------------------------------------------|---------|------------------------------------------------------------------|----------------------------------|
| Pizzeria Bella Italia<br>Metrostr. 1, Düsseldorf 40235,<br>Germany                                          |         |                                                                  |                                  |
| <ul> <li>Your order settings</li> <li>1 Metro-Straße Düsseldorf 40235</li> <li>11 May 2021 12:00</li> </ul> | Edit    | Your Order<br>Pizza Margherita<br>35cm<br>Extra Cheese (€1.00)   | €7.00                            |
| Menu Working Hours Info                                                                                     |         | Pizza Day                                                        | ~                                |
| Antipasti Salad Pizza Pasta Other Meat Risottos Dess<br>Antipasti                                           | nerts i | Sub Total:<br>Delivery:<br>Coupon [Pizza Day]: ×<br>Order Total: | €7.00<br>Free<br>-€0.70<br>€6.30 |
| Vegetables Allergens: contains nuts                                                                         | 6.70 +  |                                                                  |                                  |
| Pablo Specials €1                                                                                           | 5.00 +  |                                                                  |                                  |

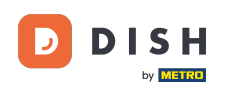

# Saisissez les détails de votre commande et choisissez un mode de paiement. Remarque : Vous pouvez également vous inscrire et vous connecter pour enregistrer votre adresse dans un compte.

| First Name<br>John               |              | Last Name<br>Doe |          | Pizza D   | ay      | ~     |
|----------------------------------|--------------|------------------|----------|-----------|---------|-------|
| Email                            |              | Telephone        |          | Sub Total |         | €7.00 |
|                                  |              | 01700000000      |          | Delivery: |         | Free  |
| Delivering to                    |              |                  |          | Order Tot | al:     | €6.30 |
| Enter a new or an existing deliv | ery address. |                  |          | ~         | Confirm |       |
| Address 1                        |              | Address 2        |          |           | comm    |       |
| Metro-Strasse 1                  |              |                  |          |           |         |       |
| City                             | State        |                  | Postcode |           |         |       |
| Düsseldorf                       | Deutschland  |                  | 40235    |           |         |       |
| Payment Method                   |              |                  |          |           |         |       |
| Card Payment in Restaura         | nt           |                  |          |           |         |       |
| Cash                             |              |                  |          |           |         |       |
| Online Payment                   |              |                  |          |           |         |       |

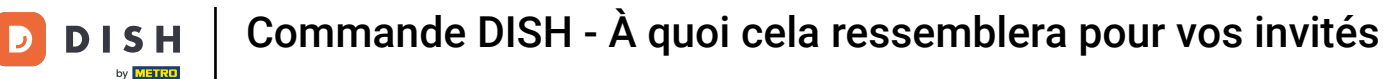

• Avant de confirmer votre commande vous pouvez également ajouter des commentaires pour le restaurant et/ou le chauffeur.

| Pizzeria Bella Italia                        |                              |            |          |     | View Menu Login Register | English 🗸 |
|----------------------------------------------|------------------------------|------------|----------|-----|--------------------------|-----------|
|                                              |                              | 0170000000 | υ        | Co  | upon [Pizza Day]: 🗙      | -€0.70    |
| Delivering to                                |                              |            |          | Ord | der Total:               | €6.30     |
| Enter a new or an existing deliver           | ry address.                  |            | ~        |     | Confirm                  |           |
| Address 1                                    |                              | Address 2  |          |     | comm                     |           |
| Metro-Strasse 1                              |                              |            |          |     |                          |           |
| City                                         | State                        |            | Postcode |     |                          |           |
| Düsseldorf                                   | Deutschland                  |            | 40235    |     |                          |           |
| Payment Method                               |                              |            |          |     |                          |           |
| O Card Payment in Restaurant                 |                              |            |          |     |                          |           |
| 🔿 Cash                                       |                              |            |          |     |                          |           |
| Online Payment                               |                              |            |          |     |                          |           |
| Add Comments                                 |                              |            |          |     |                          |           |
| Please call > Baby is sleeping               |                              |            |          |     |                          |           |
|                                              |                              |            | ٩        |     |                          |           |
| IP Address 10.7.121.3                        |                              |            |          | -   |                          |           |
| (Warning: Your IP Address has been logged fo | or our fraud prevention meas | sures.)    |          |     |                          |           |
|                                              |                              |            |          |     |                          |           |

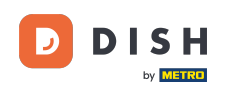

• Pour finaliser la commande cliquez sur confirmer .

| Pizzeria Bella Italia                                                           |                               |                       |      | View Menu Login Register                                         | English 🗸     |
|---------------------------------------------------------------------------------|-------------------------------|-----------------------|------|------------------------------------------------------------------|---------------|
| <b>Pizzeria Bella Italia</b><br>Metrostr. 1, Düsseldorf 40235,<br>Germany       | We are open<br>Saturday 10:00 | 0 - 22:00             |      |                                                                  |               |
| Your order settings<br>♥ 1 Metro-Straße Düsseldorf 40239<br>♥ 11 May 2021 12:00 | 5                             |                       | Edit | Your Order<br>→ Pizza Margherita<br>35cm<br>Extra Cheese (€1.00) | €7.00         |
| First Name                                                                      | La                            | st Name<br>Doe        |      | Pizza Day                                                        | ~             |
| Email                                                                           | Te                            | lephone<br>0170000000 |      | Sub Total:<br>Delivery:                                          | €7.00<br>Free |
| Delivering to<br>Enter a new or an existing deliver                             | y address.                    |                       | ~    | Order Total:                                                     | €6.30         |
| Address 1<br>Metro-Strasse 1                                                    | Ad                            | dress 2               |      |                                                                  |               |
| City                                                                            | State                         | Postcode              |      |                                                                  |               |

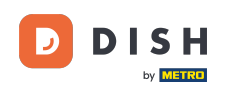

Si vous avez choisi le mode de paiement en ligne et cliquez sur confirmer vous serez transféré vers la page suivante.

| training(@hd.digital       |                      | 0170000000 |                  |            |        |
|----------------------------|----------------------|------------|------------------|------------|--------|
|                            |                      |            | Coupon [Pizza Da | y]: 🗙      | -€0.70 |
| Delivering to              |                      |            | Order Total:     |            | €6.30  |
| Enter a new or an existir  | ng delivery address. |            | ~                | <b>C C</b> |        |
| Address 1                  |                      | Address 2  |                  | Confirm    |        |
| Metro-Strasse 1            |                      |            |                  |            |        |
| City                       | State                | Postcode   |                  |            |        |
| Düsseldorf                 | Deutschland          | 40235      |                  |            |        |
| Payment Method             |                      |            |                  |            |        |
| Card Payment in Restaurant |                      |            |                  |            |        |
| 🔿 Cash                     |                      |            |                  |            |        |
| Online Payment             |                      |            |                  |            |        |
| Add Comments               |                      |            |                  |            |        |
| Please call > Baby is slee | ping                 |            |                  |            |        |
|                            |                      |            |                  |            |        |
| IP Address 10.7.121.3      |                      |            |                  |            |        |
|                            |                      |            |                  |            |        |

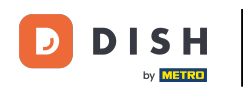

• Vous êtes invité à saisir vos informations de paiement. Entrez votre numéro de carte, la date d'expiration et la valeur de vérification de la carte.

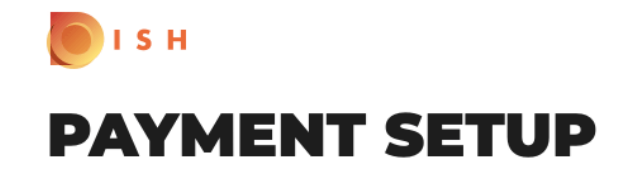

#### Subscription Details

Please check the displayed amounts and provide your payment details.

#### **Payment Details**

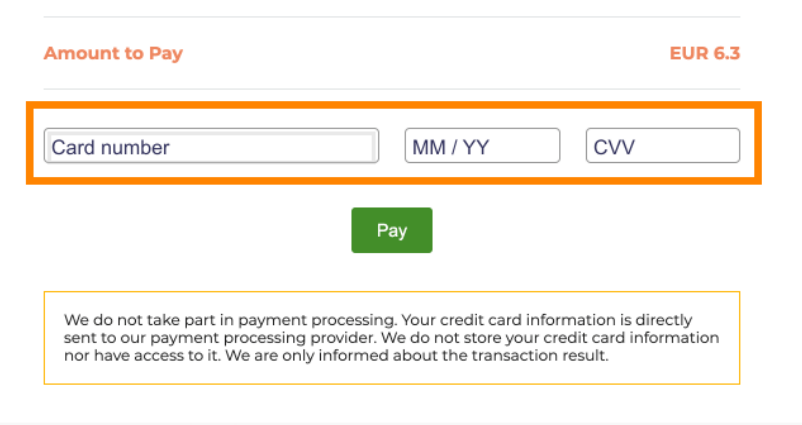

Return to Main Site

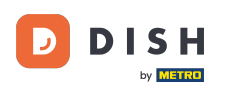

• Une fois que vous avez entré vos informations de paiement, cliquez sur payer pour continuer .

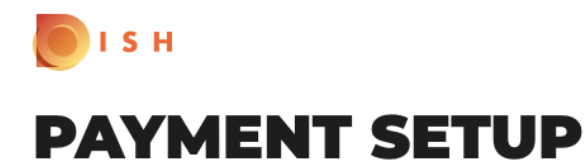

#### **Subscription Details**

Please check the displayed amounts and provide your payment details.

#### **Payment Details**

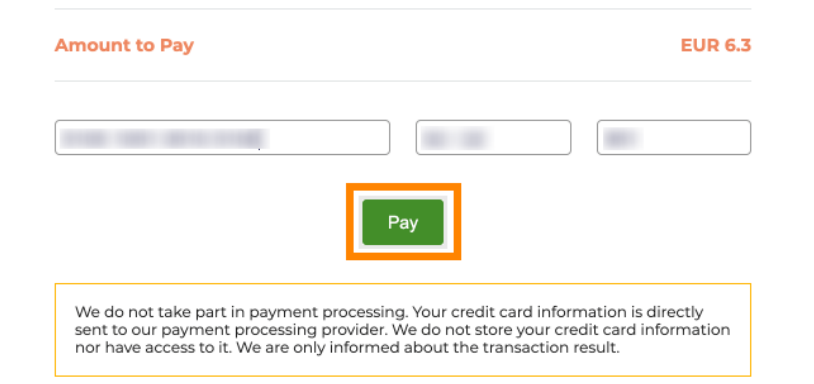

Return to Main Site

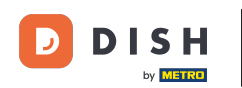

Une fois le paiement réglé avec succès, vous verrez une confirmation et serez automatiquement redirigé vers la page de confirmation de commande.

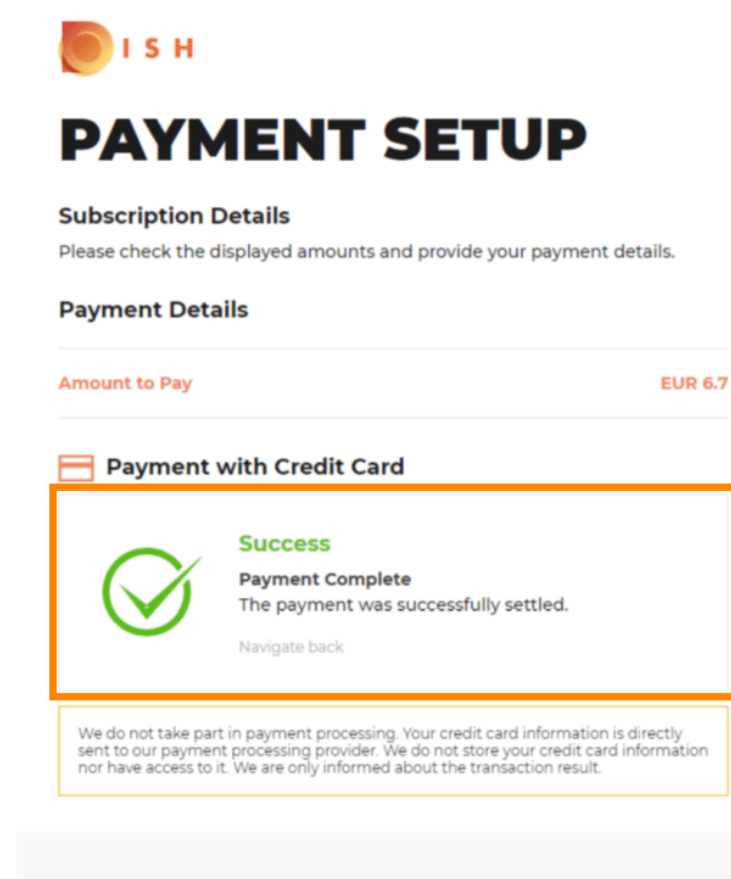

Return to Main Site

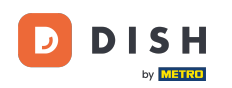

i

Après avoir passé la commande, vous serez redirigé vers la confirmation de commande . Remarque : à la fin de chaque commande, vous verrez une confirmation.

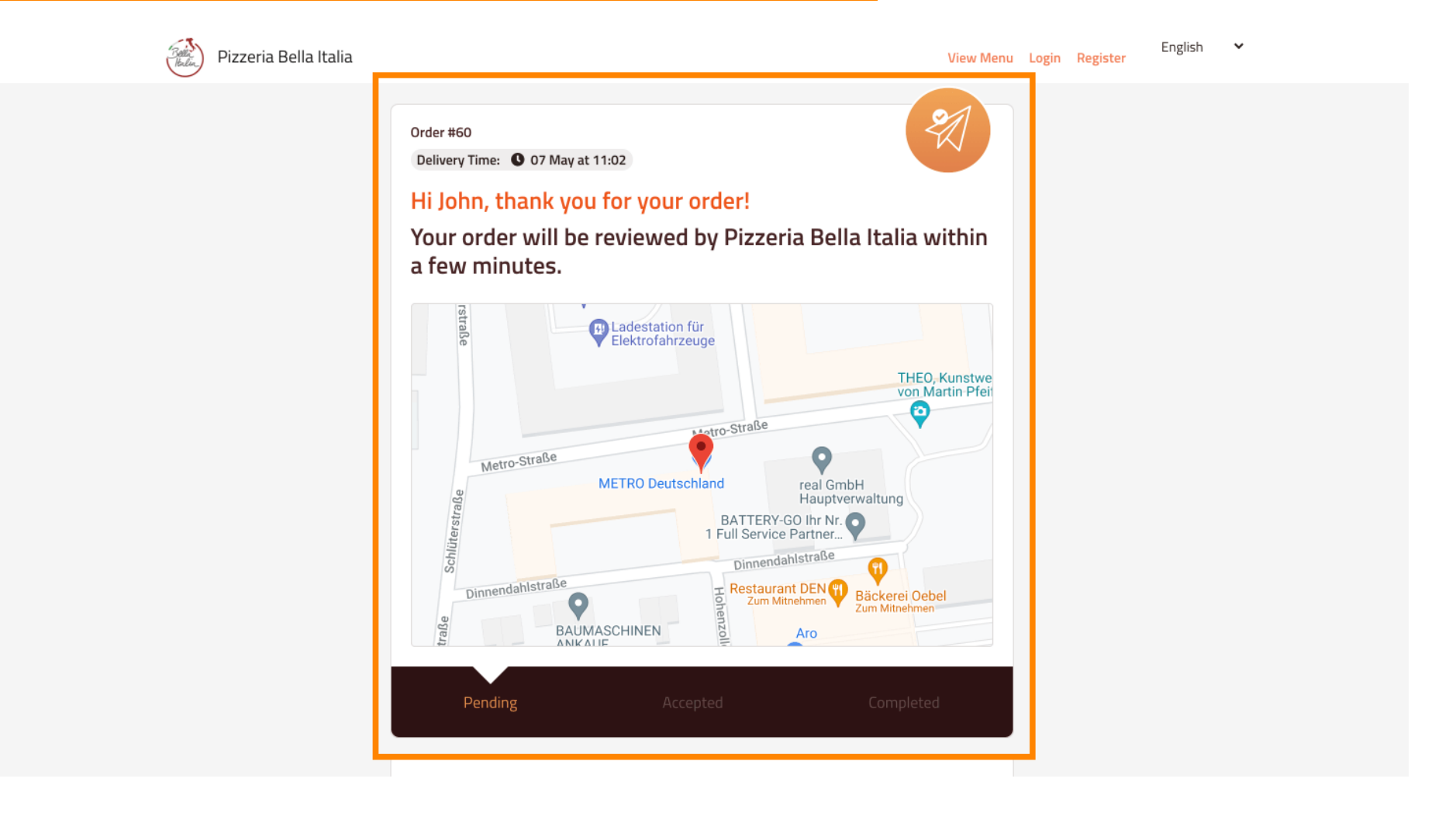

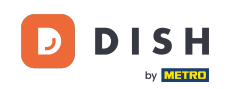

Vous avez également la possibilité de créer un compte pour simplifier le processus de commande pour la prochaine commande.

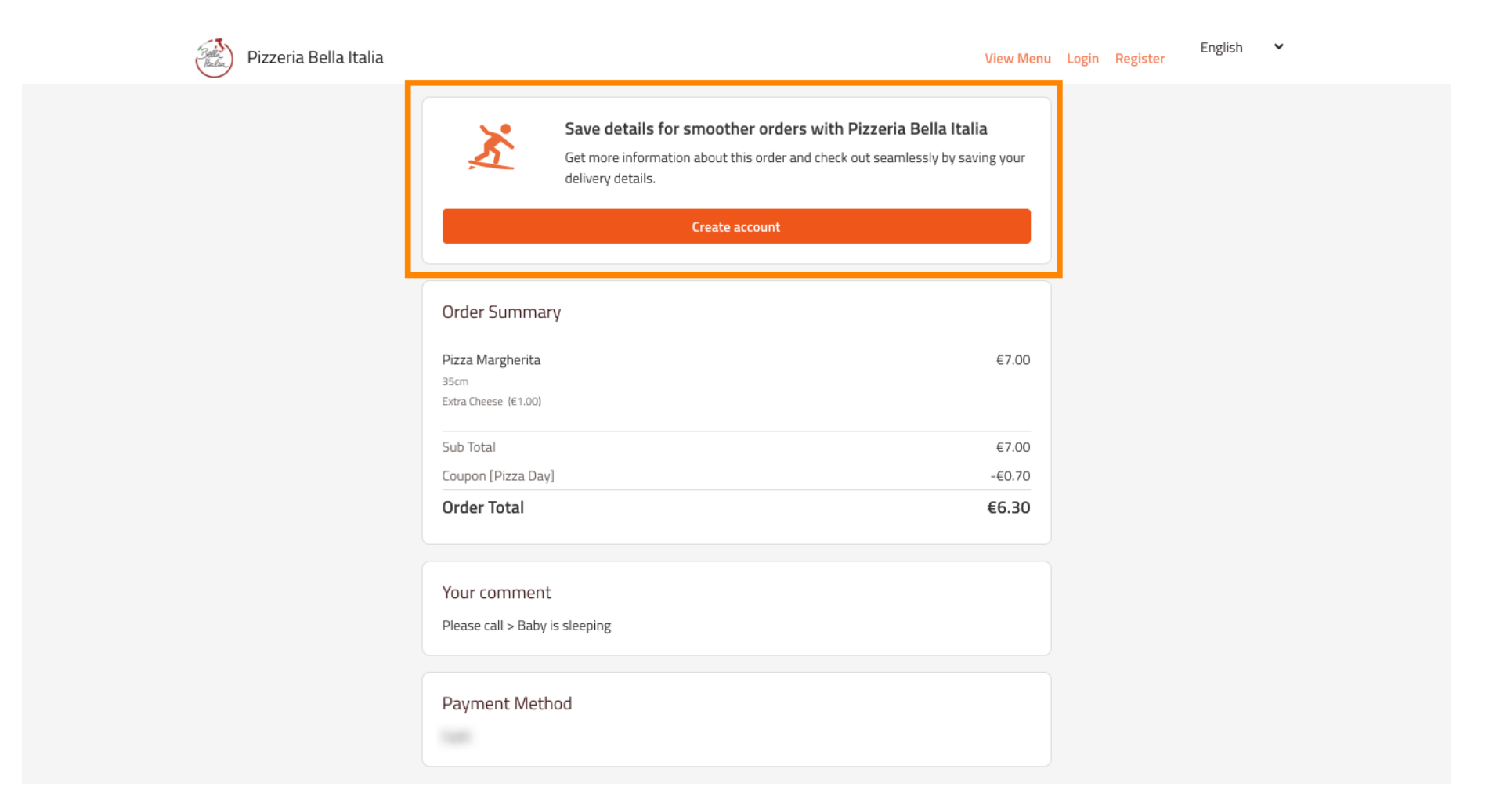

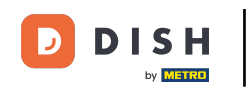

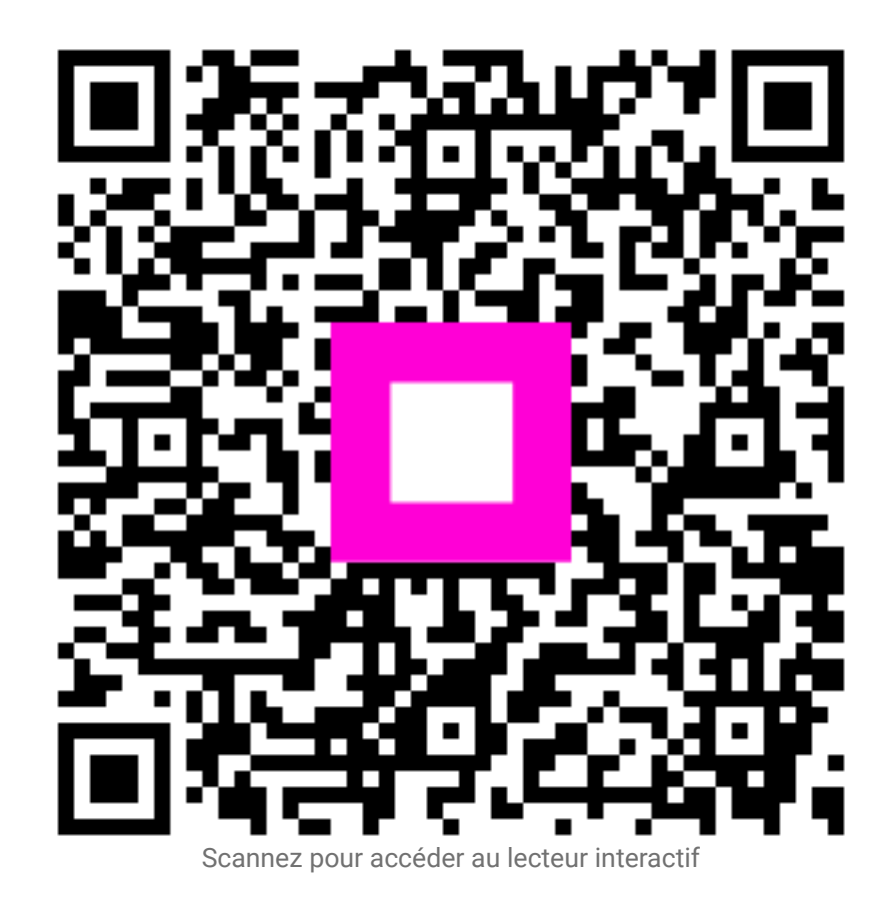